schoolcafe

## PLACE ORDER

Parents can use the **Online Place Order** function to order meals for their student(s). This Quick Step provides a basic overview of how to order meals via SchoolCafé.

| Process / Descriptions                                                                                                    | Images                                                                                                    |
|----------------------------------------------------------------------------------------------------|----------------------------------------------------------------------------------------------------|
| <ol> <li>After logging into SchoolCafé, select the<br/><b>Place Order</b> option from the left navigation<br/>pane</li> </ol>                                                            | E Schoolcafe<br>Welcome,<br>KATY ISD<br>Dashboard<br>Orders<br>View Orders<br>View Orders                                                                                                    |
| <ol> <li>Select a Date, Student, Meal Type, and<br/>Zone</li> <li>Once the correct information is entered,<br/>click the Next button to proceed</li> </ol>                               | Select Date<br>7/27/2020<br>Select a Student<br>Marx DANIEL Buhmann<br>Select Meal Type<br>Select Meal Type<br>Breakfast<br>Fulfillment:<br>O Cinco Ranch High School<br>Serving Zones:<br>O Cinco Ranch High School<br>Serving Zones:<br>O Cinco Ranch High School<br>Serving Zones:<br>O Cinco Ranch High School<br>Serving Zones:<br>O Cinco Ranch High School<br>Next |
| <ol> <li>Click the Add button to select a Menu Item<br/>from the options provided by the District</li> <li>Once all selections are made, click the Next<br/>button to proceed</li> </ol> | Meals<br>Meals<br>Meals<br>Curbside Lunch Meal<br>\$2.25<br>Allergens: None Indicated<br>Add<br>Previous<br>Start Over<br>Next                                                                                                    |

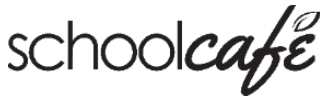

Marx DANIEL Buhmann BERKELEY HEIGHTS HIGH SCHOOL Allergens: None Review the order information, and make any final adjustments as desired. Review & Place Order Breakfast 6. Click the X icon to remove a Menu Item Meals from the order Curbside Breakfast Meal 7. Click the **Previous** button to return to the Ă. previous page and select other Menu Items Fulfillment: Zone 8. Grand total appears based on meal price Special Instructions eligibility. 9. Once all the information is verified, click the Place Order button to finalize the order Lunch Meals Curbside Lunch Meal \$2.25 × Č4 Fulfillment: Zone Special Instructions Grand Total: \$3.50 9 Previous Start Over Place Orde Confirmation Order Placed! Please use below order number while pick up The system will provide an order confirmation receipt with a summary of the information provided during the ordering process, and the Name: Marx DANIEL Status: Submitted District will place the order with the kitchen. Meal Type: Lunch Fulfillment Type: Zone 10. Click the Start New Order button to add Date: Aug 31, 2020 Serving Period: None another order Serving Zone: Cinco Ranch High Order By: Evan Hewitt 11. Click the View Orders button to view other School School: WOOD CREEK ELEMENTARY orders Special Instructions: None Menu Item Quantity Price Total Curbside Lunch Meal \$2.25 \$2.25 1 Subtotal: \$2.25 Tax: \$0.00 Total: \$2.25 10 Start New Order View Orders